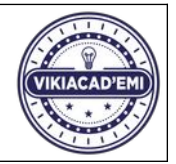

# Activité 1. Connectez-vous à Vikidia

- \* Pour accéder à Vikidia : tapez dans la barre d'adresse fr.vikidia.org
- \* Sur la page d'accueil : en haut à droite de la page, cliquez sur « Se connecter » et connectez-vous :

### Nom d'utilisateur : LPE2fleu-X

#### Mot de passe : XXX

|                                |                                                                                                    | <ul> <li>Non conne</li> </ul> | cte(e) Discussion Cor  | indutions Creer un compte Se connecter | Se connecter      |  |
|--------------------------------|----------------------------------------------------------------------------------------------------|-------------------------------|------------------------|----------------------------------------|-------------------|--|
| VARA                           | Accueil Discussion                                                                                                    | Lire Voir le                  | texte source Voir l'hi | Rechercher sur Vikidia Q               | Nom d'utilisateur |  |
| 1 Sere                         | Window Un don au pied du sapin ! Window                                                                                                    |                               |                        |                                        | LPE2fleu-1        |  |
|                                | Ce sont vos dons qui financent Vikidia. Cette année, faîtes un cadeau à des millions d'enfants, et faites un don.<br>Association loi 1901, jusqu'à 66 % de déduction fiscale. |                               |                        |                                        | Mot de passe      |  |
| cueil                          | Diamar                                                                                                    |                               | Middle                 | annual actuallyment 40 000 acticity    |                   |  |
| ges par thèmes<br>ge au hasard | Bienvenue dott 127 super articles !                                                                                                    |                               |                        | Rester connecté (pour 180 jours)       |                   |  |
| es questions ?                 | OUR Vil                                                                                                    | kidia I                       | 🗇 Les b                | avardages, pour discuter de Vikidia.   |                   |  |
| e Savant<br>emander un article | Sur VII                                                                                                    | luia !                        | 5 <u></u>              |                                        | Se connecter      |  |

## Activité 2. Créez votre page de présentation

- \* En haut de la page, cliquez sur votre nom d'utilisateur qui apparaît en rouge : LPE2fleu-X
- \* Dans la liste d'actions qui s'affiche, sélectionnez : « Créer Utilisateur:LPE2fleu-X ».
- \* Complétez votre page avec un court paragraphe de présentation, par exemple :

« Nous sommes Minus et Mouchette, élèves de la classe de 1e année CAP fleuristes au Lycée Escoffier, et nous participons au <u>projet Vikiacad'EMi</u> avec notre professeure de botanique Mme Frapaise et notre professeure documentaliste Mme Le Dûs. Nous travaillons à améliorer l'article <u>Rhinocéros</u> »

\* Transformez les mots soulignés en hyperliens vers les pages correspondantes. Vous devrez utiliser ce bouton :

\* Relisez et vérifiez vos modifications en cliquant sur « Prévisualiser », puis enregistrez-les en cliquant sur « Enregistrer ».

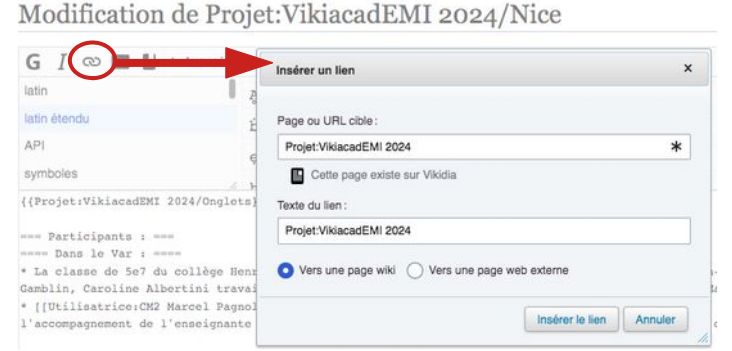

## Activité 3. Modifiez votre article

\* A partir du travail corrigé qui vous a été rendu, commencez à modifier votre article sur Vikidia. Enregistrez régulièrement votre travail.